## Формирование ЭМД «Направление на МСЭ»

Для формирования ЭМД и отправки в РЭМД следует заполнить направление на МСЭ и нажать кнопку «Подписать и отправить».

| Общие данные                                                                                                    |                    |                             |          |
|----------------------------------------------------------------------------------------------------|--------------------|-----------------------------|----------|
| Случай лечения                                                                                                    |                    |                             |          |
| №2685910; 28.07.2023; Z25.8 - Необходимость иммунизации против другой уточненной одной вирусной болезн                                 | и; гла             | вный врач (начальник) медиц | ui 🖸     |
| 1. Номер и дата протокола врачебной комиссии медицинской организации, содержащего решение о направлени                                 | и гражданина на м  | едико-социальную экспертиз  | /*       |
| Протокол ВК * № 2022-169 от 20.07.2023; Председатель - Х 👻 Редактировать                                                               |                    |                             |          |
| 2. Гражданин по состоянию здоровья не может явиться в бюро (главное бюро, Федеральное бюро) медико-сос<br>необходимо проводить на дому | циальной эксперти  | зы: медико-социальную экспе | ртизу    |
| 🗌 3. Гражданин нуждается в оказании паллиативной медицинской помощи                                                                    |                    |                             |          |
| 4. Гражданин, находящийся на лечении в стационаре в связи с операцией по ампутации (реампутации) конеч<br>протезировании               | ности (конечностеі | й), нуждающийся в первичном | 1        |
| Учреждение медико-социальной экспертизы * 🧔 Ном                                                                                        | ер направления н   | а МСЭ <u>470101-558595</u>  | ©        |
| 5. Цель направления гражданина на МСЭ *                                                                                                |                    |                             | <b>.</b> |
| Данные о гражданине ③<br>9. Гражданство* РОССИЯ 10. Отношение к воинской обязанности* Гражданин, не со                                 | остоящий на воинс  | ком учёте                   |          |
|                                                                                                    |                    |                             |          |
| -11. Адрес места жительства и регистрации*                                                                                             |                    |                             |          |
| L) рез определенно о места жительства<br>Адоес регистояции                                                                             |                    |                             |          |
|                                                                                                    |                    |                             | ×        |
| Печать                                                                                                    | Сохранить          | Подписать и отправить       | Закрыть  |

## Форма направления на МСЭ в статусе «Сформирован»

После подписания документа кнопка «Подписать и отправить» становится недоступной. Отображается информационное сообщение об успешной отправке ЭМД в региональный реестр ЭМД.

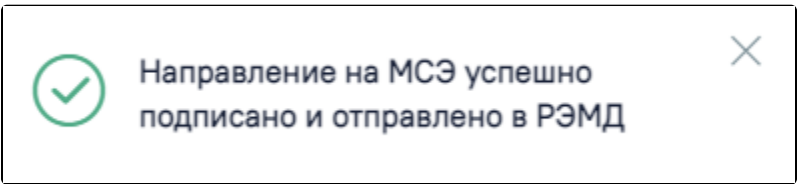

Сообщение об успешном подписании и отправки документа в РЭМД

Важно! Для корректного подписания документа должны быть установлены при работе в ОС Windows: КриптоПро ЭЦП Browser plug-in, КриптоПро СSP или VipNet CSP (в зависимости от вида ЭЦП). При работе в ОС Linux должен быть установлен CryptoPro CSP и КриптоПро ЭЦП Browser plug-in илиVipNet PKI.

Для просмотра отправленного ЭМД и статуса отправки следует перейти в Журнал обмена с РЭМД. Информация об отправке в РЭМД также доступна через Жур нал ЭМД.